# 世界機關王網站-自行報名教學

#### 報名篇

1. 完成註冊會員後,請至報名專區,選擇您要報名的比賽項目。您可以點擊網頁最下方的"立即報

名 " 或至 " 賽事活動 > 目前賽事 > 報名及繳費 " 中前往報名。

|                                                   | 立即報名 >                                                                                                    |  |  |  |  |
|---------------------------------------------------|----------------------------------------------------------------------------------------------------|--|--|--|--|
| 📞 +886-4-2320 3456 🛛 🔀 greenmechcontest@gmail.com |                                                                                                    |  |  |  |  |
|                                                   |                                                                                                    |  |  |  |  |
| 選單列表                                              | 報名與繳費說明                                                                                                    |  |  |  |  |
| 目前賽事 →<br>影片專區 →                                  | 請參賽隊伍在報名完成時使用信用卡繳費,已完成報名(如VISA、MasterCard、UnionPay等),國內刷卡手續費為<br>1.75%,若退款時會一併退回給您。<br>※注意,此报名系统专为台湾队伍设计,请中国与海外队伍使用简中或英文版网站报名,勿于此进行报名,即使报名成功<br>及付款成功,世界机关于协会仍有权力进行退款及删除报名资讯!请悉知<br>※This registration system is specially designed for Taiwanese teams.<br>If you are not Taiwanese, please use the simplified chinese or english version of the website to register.<br>Even if the registration process is successful, the World GreenMech Association still has the right to refund<br>and refuse the registration information! Please keep it in mind! |  |  |  |  |
|                                                   | 前往填寫報名資料 2021 積木創客盃                                                                                                    |  |  |  |  |

2. 聲明條款:本處為聲明條款,包括:作品原創聲明、作品授權聲明,請詳閱後勾選" 我已確實

閱讀、理解,並同意以上條款。", ,完成後請按下 "下一步 "。

#### 其他事項

主辦機構對該比賽,包括日期及地點的取消、延期或其他細節的更改享有唯一及絕對的權利而無須事先通知任何人... 主辦機構保留不時對上述之規則作出修改、刪除、增加及解釋的權利及對該比賽任何爭議的最終決定權。主辦機構... 任何非本聲明及條款的契約方無權依法執行本聲明及條款。

如本聲明及條款的任何條文被視為不合法、無效或不能強制執行,則本聲明及條款的其餘條文將繼續具有效力及作... 本聲明及條款應在各方面及由其產生之任何爭議或申索均受台灣法例管轄及詮釋,並按台灣法例執行,雙方不可徹... 如本聲明及條款的中、英文版本出現歧義或不符時,概以中文版為準。

#### 🔽 我已確實閱讀、理解,並同意以上條款。

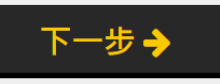

## 3. 隊伍資訊:請輸入您的隊伍中英文名稱、年級、所屬縣市,非縣市推薦隊伍請勿填寫驗證碼。

| 2 隊伍資言       | 訊     |             |  |
|--------------|-------|-------------|--|
| 少林足球隊        |       |             |  |
| Shaolin      |       |             |  |
|              | 國中    | 〇高中         |  |
| 台灣           | ✔ 台中市 | <b> </b> ♥  |  |
| 各縣市推薦隊伍驗證碼專區 | 非縣市推  | 非縣市推薦隊伍請勿填寫 |  |
| 返回上一         | ·頁 下  | ─步 →        |  |

4. 參賽者資訊:請點擊 新增隊員 , 並輸入您的會員編號或身分證字號,系統會自動帶出您的報名資料,確認後請按下 "確定新增 , 並依序加入其他隊員,完成後請按下 "下一步 , (因保護個資法故不會完整顯示資料) ※請注意,若您有四位學生,請個別輸入四位學生的會員編號或身分證字號。

| <b>隊員</b> 以下,「驗證編號」、「身分證字號」請擇一做驗證 |         |  |  |  |
|-----------------------------------|---------|--|--|--|
|                                   | 驗證編號    |  |  |  |
|                                   | 驗證身分證字號 |  |  |  |
| 林X大                               |         |  |  |  |
| 1984 6                            |         |  |  |  |
|                                   |         |  |  |  |
| L                                 | XXX     |  |  |  |
| S   •                             |         |  |  |  |
| 確定新增                              |         |  |  |  |

5. 指導老師資訊:請點擊"新增老師",並輸入指導老師的會員編號或身分證號碼,系統會自動帶出指導老師的報名資料,確認後請按下 "確定新增 ",並依序加入其他指導老師,完成後請按下 "下一步 "。(因保護個資法故不會完整顯示資料)※請注意,若您有三位老師,請個別輸入三位老師的會員編號。

| 指導老師                      |            |
|---------------------------|------------|
|                           | 驗證編號       |
| F227XXXX64                | 驗證身分證字號    |
| 楊X瑜                       |            |
| Gigo                      |            |
| zorayang@mail.gigo.com.tw |            |
| 0930515XXXX               | 0930515XXX |
| 確定新増                      |            |

- 6. 主要通訊地址:請輸入您的會員編號<sup>,</sup>系統會自動帶出您的主要通訊地址<sup>,</sup>完成後請按下 "下一
  - 步"。(因保護個資法故不會完整顯示資料)

| 5 主要通訊地址(領獎寄送單位和地址) |       |       |          |  |
|---------------------|-------|-------|----------|--|
|                     |       | 驗證編號  |          |  |
| test                |       |       |          |  |
| 403                 | 台中市   |       | <b>\</b> |  |
| test                |       |       |          |  |
|                     |       |       |          |  |
|                     | 返回上一頁 | 下一步 🗲 |          |  |

#### 7. 成功完成報名!請按下 " 前往繳費 " , 盡速使用信用卡繳費以完成報名 !

※請謹記您的報名編號,做為日後查詢報名狀態之依據。

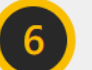

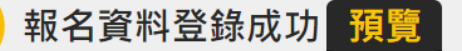

## 恭喜您,已完成「2021 積木創客盃」的報名資料登錄! 請至報名資料維護中印出印報名資料確認表並寄回!

報名編號: J88601005 報名時間: 2021/5/18 下午 01:37:56

謝謝您填寫報名資料,請盡快使用信用卡繳費以完成報名作業。您稍後會收到系統通知信至您的信箱,此訊息亦會同步更新於「報名資料維護」中。若需要修改報名資料,請於5/18前到「報名資料維護」做編輯修改,5/18後便無法再報名與修改資料,請悉知。

報名資料維護

前往繳費

8. 進入繳費頁面後,選擇您要使用的信用卡別(此次以台新 VISA 卡做範例)

請選擇信用卡別

● 銀聯卡(UnionPay) ● 其他信用卡(VISA,MasterCard,JCB....)

確認送出

### 9.依序輸入您的信用卡資料

| <b>⑤</b> 台新銀行                                       | 15<br>15 2 12         |
|-----------------------------------------------------|-----------------------|
|                                                     |                       |
| 訂單號碼<br>Order No.                                   |                       |
| 金額 NT\$1,000<br>Amount                              |                       |
| 信用卡號<br>Card No.                                    |                       |
| 到期日<br>Exp.date ▼ 月(Month) ▼ 4                      | <mark>≢(</mark> Year) |
| 卡片背面後三碼<br>CVV2                                     |                       |
| 確定付款Press to pay                                    |                       |
| 或使用 or pay with                                     |                       |
| 電子錢包<br>Wallet Wallet                               |                       |
| Verified by MasterCard. JCB<br>SecureCode. J/Secure |                       |
| 本系統公易已透過SSL加密認證,你的資料將被安全保護                          | έo                    |

本系統父易已透過SSL加密認證, 您的資料將被女全保護。 Our transaction is encrypted and authorized by Security Sockets. Your information input is safety protected. 10.輸入您的簡訊驗證碼,已完成繳費最後步驟!(此次以台新 VISA 卡做範例)

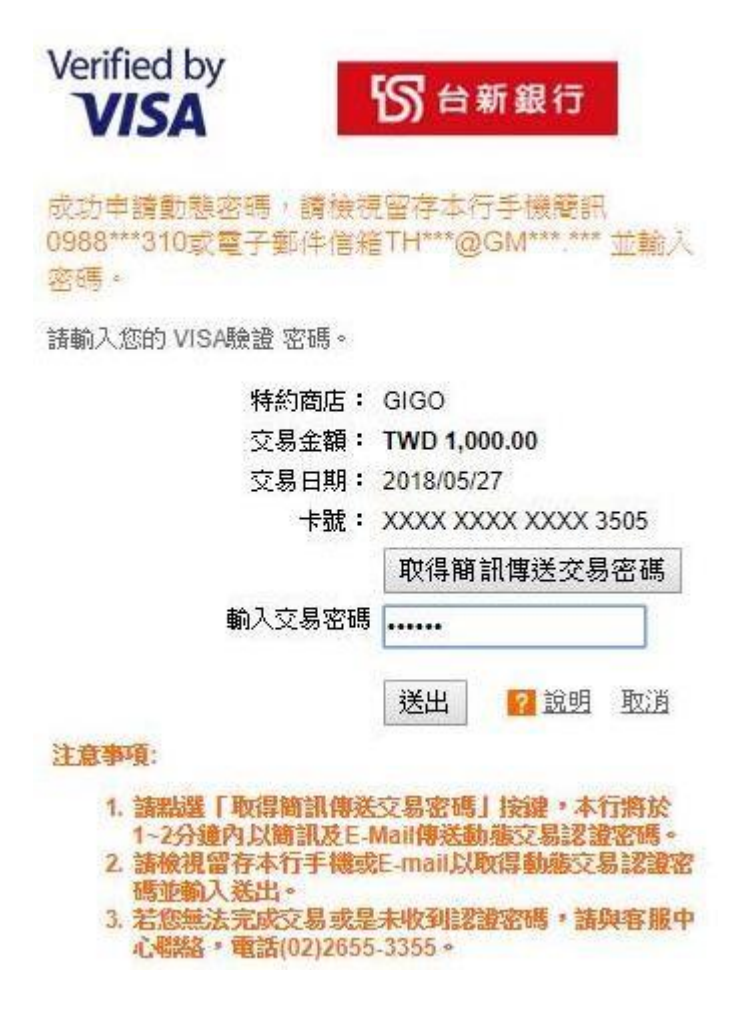

11.出現刷卡成功視窗,恭喜完成報名!!

www.worldgreenmech.com 顯示

刷卡成功!如有任何疑問,請來電詢問!

確定